District: Imagine Charter Elementary at Camelback, Inc.

School: Imagine Camelback Elementary

**Step 1:** If the LEA user is accessing EMAC through District for School Submission.

• Click on "School Schedule" under "Task(s) Schedule".

| jine Charter Elemer                           | ntary at Camelback, Inc.         |
|-----------------------------------------------|----------------------------------|
| 65)                                           |                                  |
| ,                                             |                                  |
| My Monitoring Programs                        | Organization Monitoring Programs |
| My Monitoring Programs<br>al Year : 2023-2024 | Organization Monitoring Programs |
| My Monitoring Programs<br>al Year : 2023-2024 | Organization Monitoring Programs |
| My Monitoring Programs<br>Year : 2023-2024    | Organization Monitoring Programs |

- Select Fiscal Year, School, Monitoring Program, Status and Click on "Search".
- To access the task, click on "Edit" Icon Action.

E

| Fiscal Year<br>School<br>Monitoring Program                   |                    | 2023                                   |                              |  |         |          |  |
|---------------------------------------------------------------|--------------------|----------------------------------------|------------------------------|--|---------|----------|--|
|                                                               |                    | Imagine Camelback Elementary (88366) 😣 |                              |  |         |          |  |
|                                                               |                    | Early Literacy Grant Annual Report 😣   |                              |  |         |          |  |
| Status                                                        |                    | Not Started 🛛                          |                              |  |         |          |  |
| Date Range                                                    |                    | month/day/y                            | month/day/year month/day/yea |  | ay/year |          |  |
| Search                                                        |                    |                                        |                              |  |         |          |  |
|                                                               |                    |                                        |                              |  |         |          |  |
| Drag a column header and drop it here to group by that column |                    |                                        |                              |  |         |          |  |
| School Name                                                   | Monitoring Progr   | am 🕇 🍸                                 | Cycle 🕇                      |  | Υ.      | Task Nam |  |
| Imagine Camelback Elementary<br>(88366)                       | Early Literacy Gra | nt Annual Report                       | ELG Annual report            |  |         | FY23 ELG |  |
| I I I I I II III III IIII IIIIIIIIIII                         |                    |                                        |                              |  |         |          |  |
|                                                               |                    |                                        |                              |  |         |          |  |

- In the task page, click on "Not Started" to access the online form.
- Once all the information is entered and the form is saved, Click on "Submit for Review".

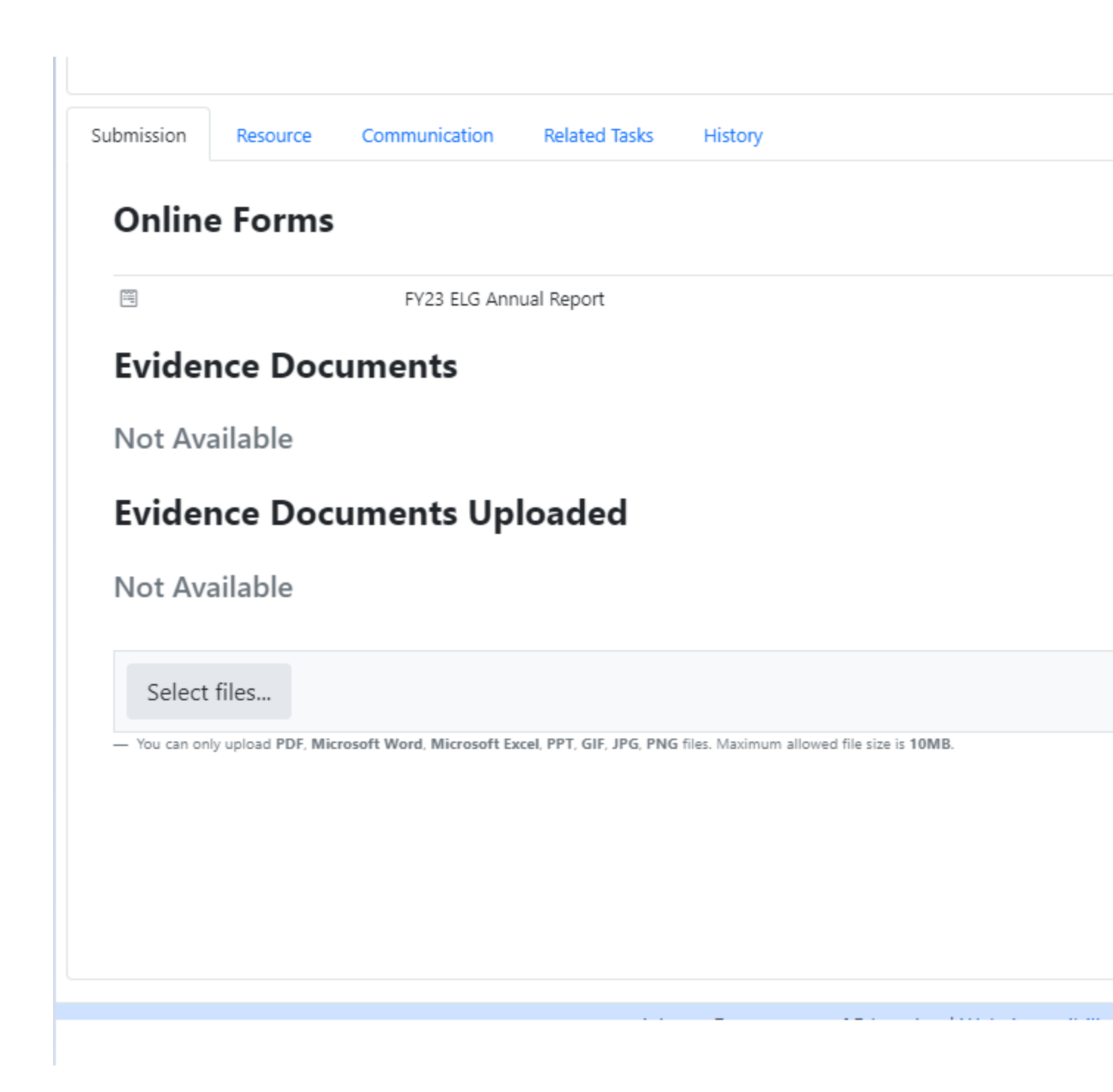